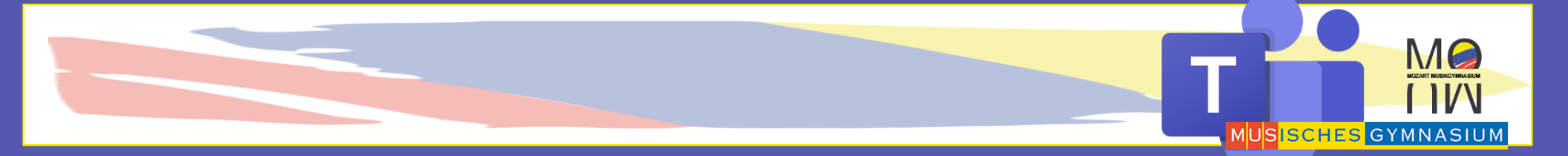

## MS TEAMS TUTORIAL

**Teams Besprechungen** 

## **Teams Unterhaltung**

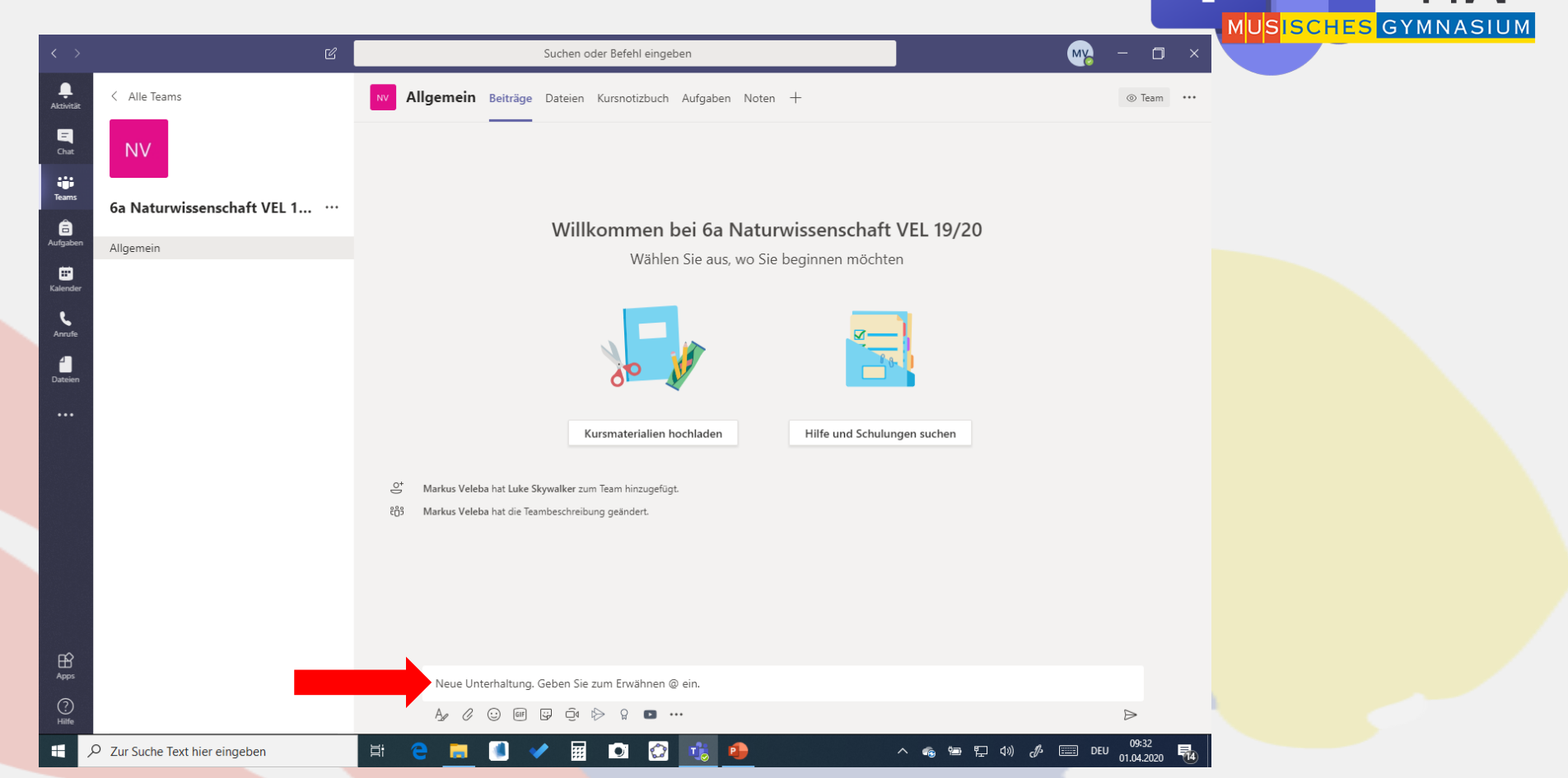

M

# Im Kanal Allgemein kann man sich mit den Schülerinnen und Schülern unterhalten.

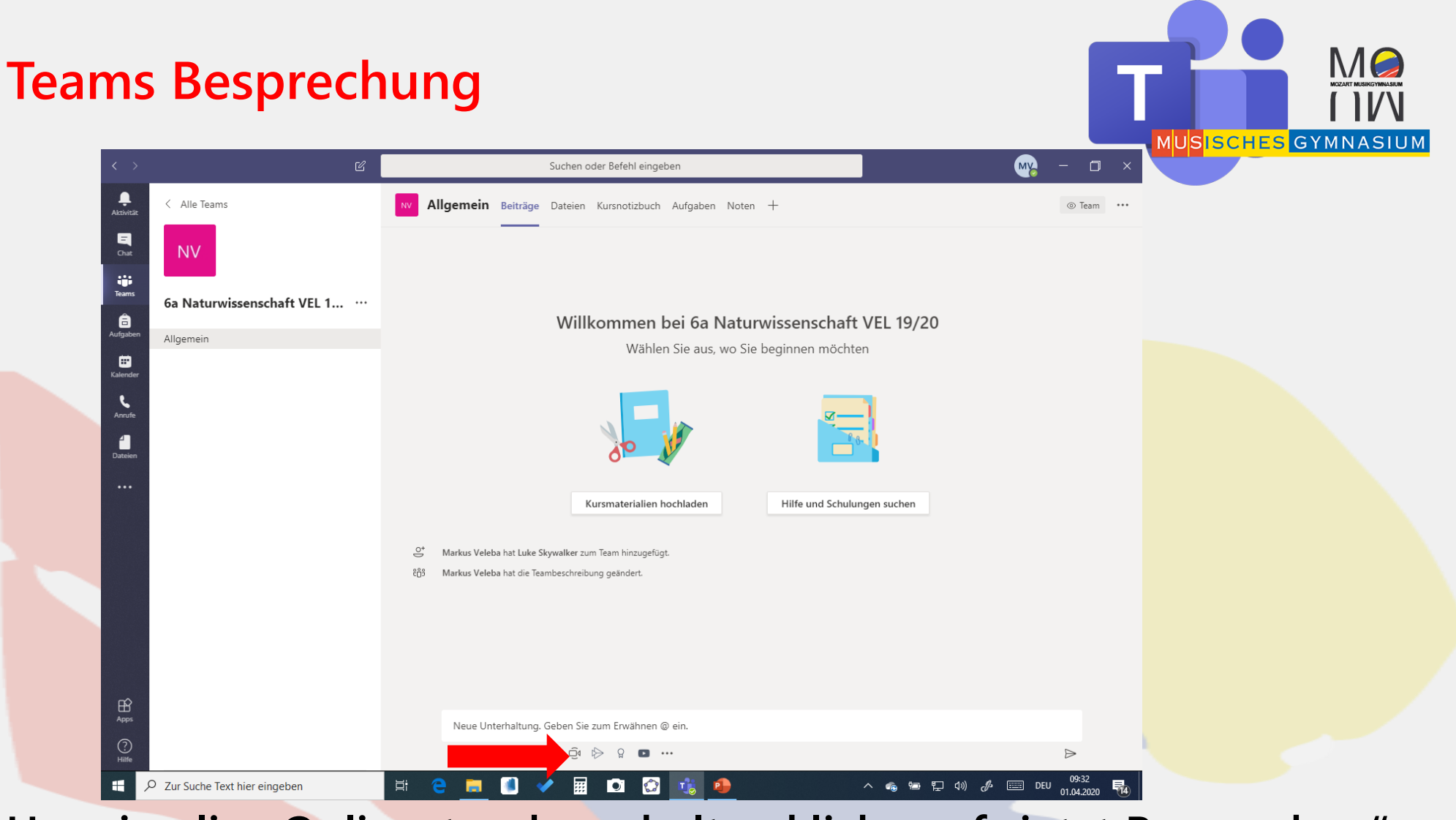

### Um eine live Onlinestunde zu halten klicke auf "jetzt Besprechen".

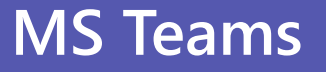

## **Teams Besprechung**

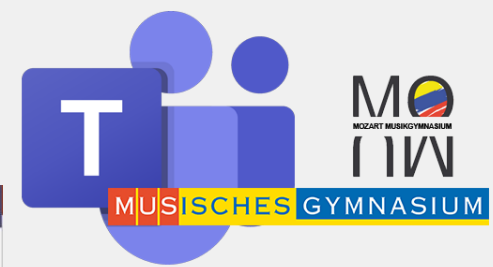

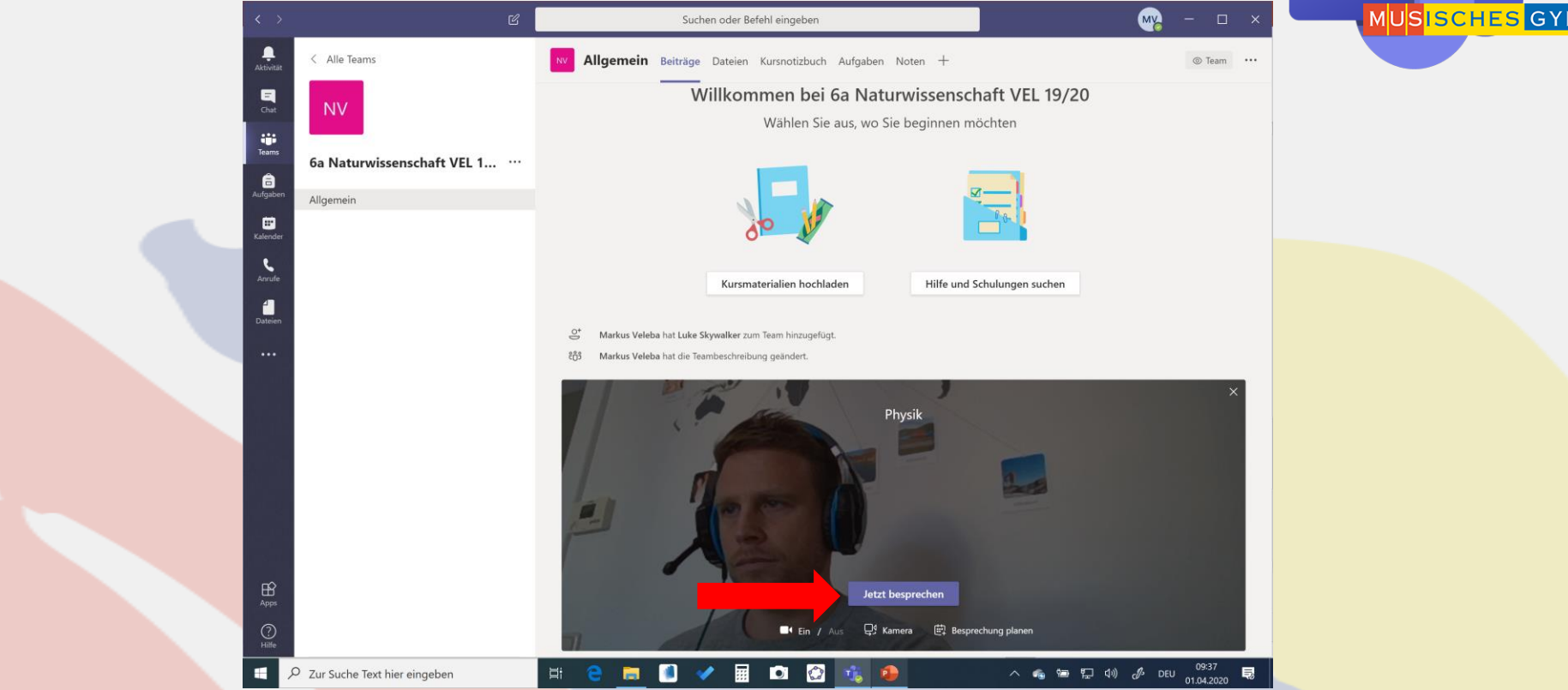

Du kannst noch einen Betreff hinzufügen und dann auf "jetzt besprechen" klicken. Nun können die Schülerinnen und Schüler deinem Meeting beitreten

## **Teams Besprechung**

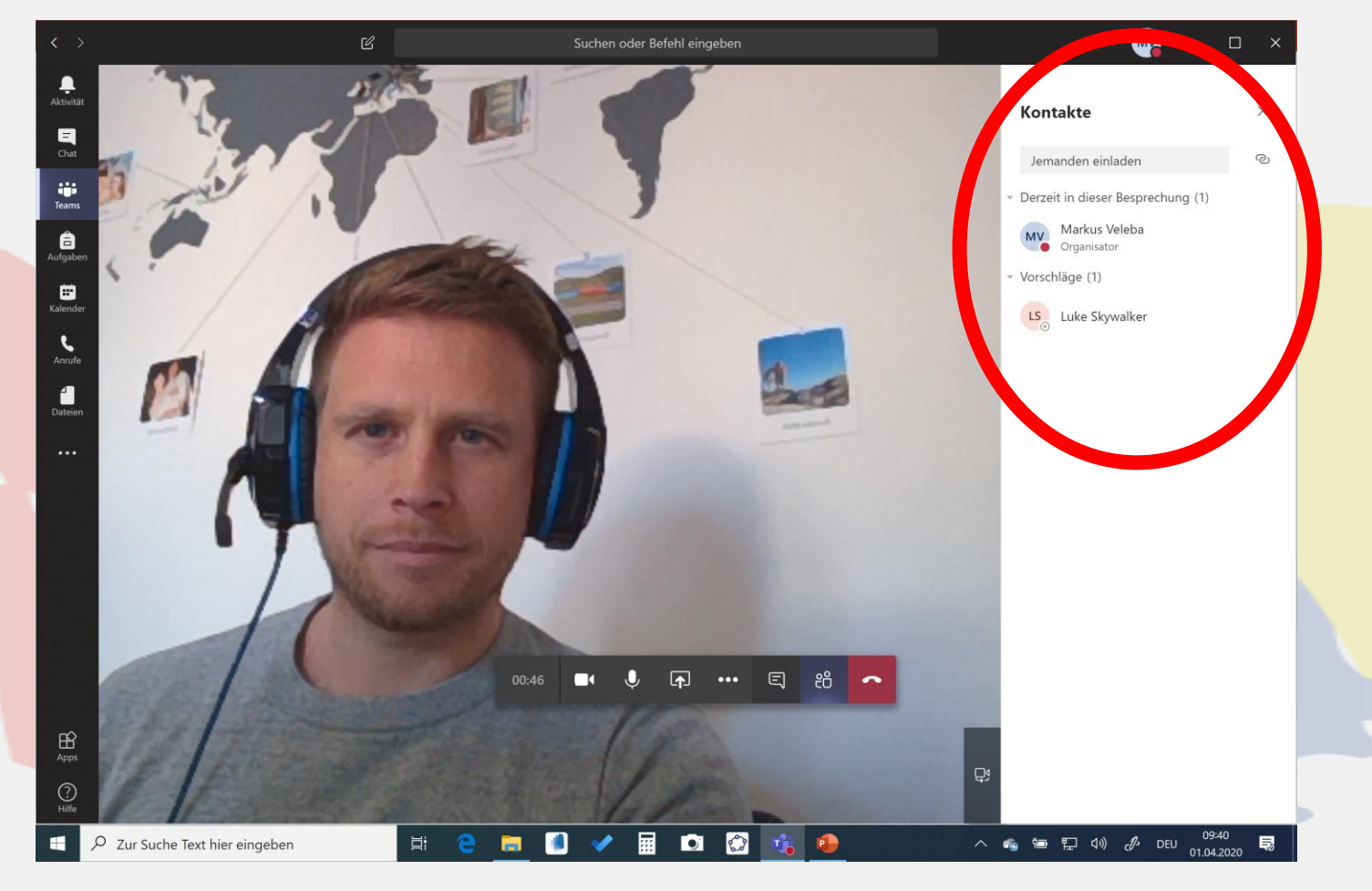

#### Auf der rechten Seite werden dir die Teilnehmer angezeigt

## **Teams Besprechung Toolbar**

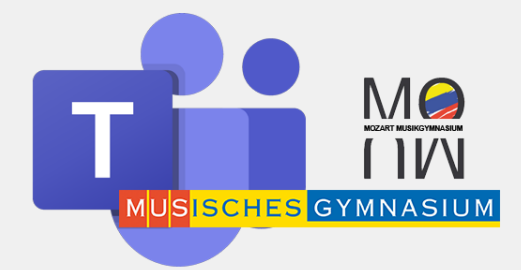

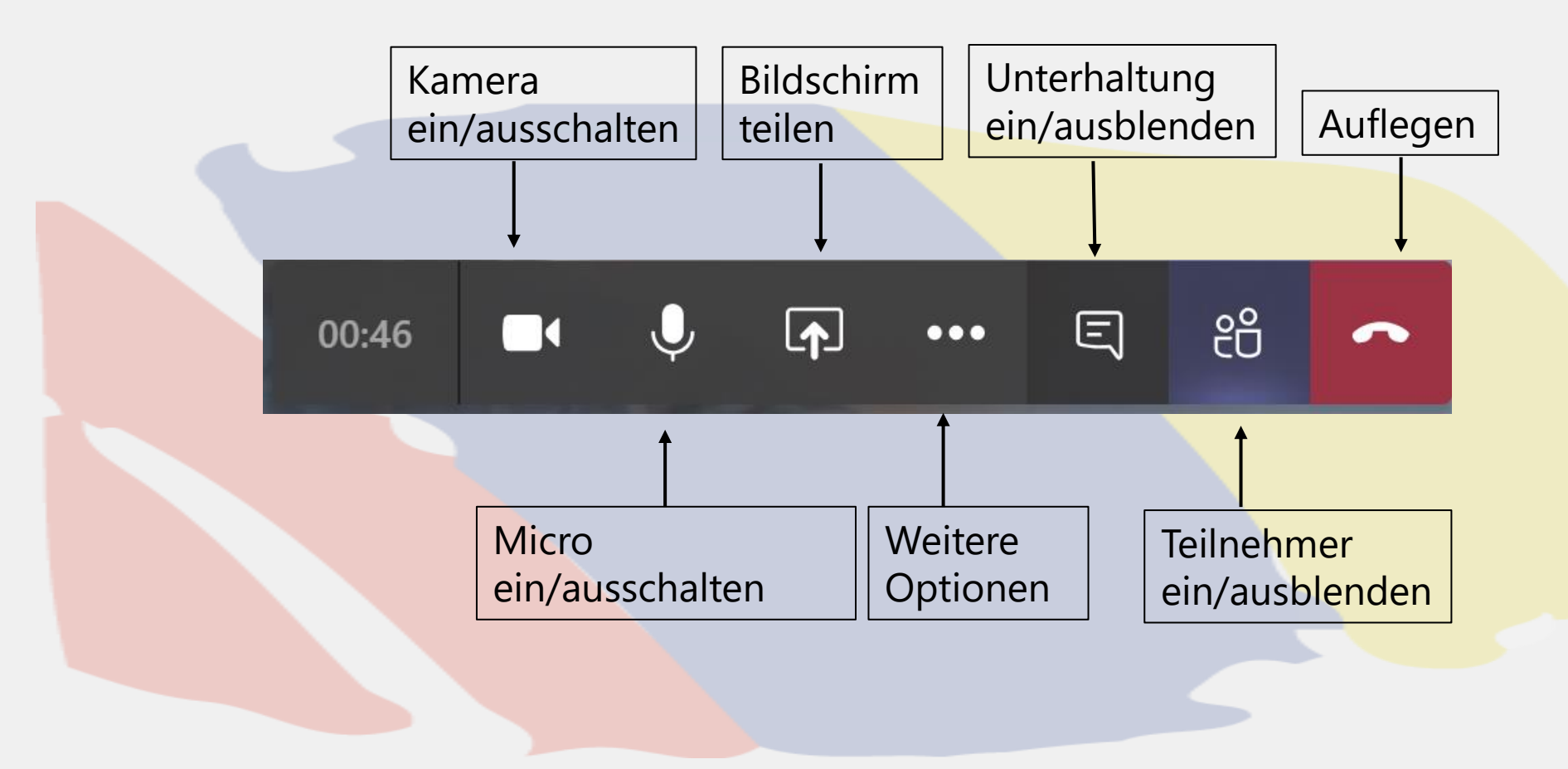

## **Teams Besprechung Teilen**

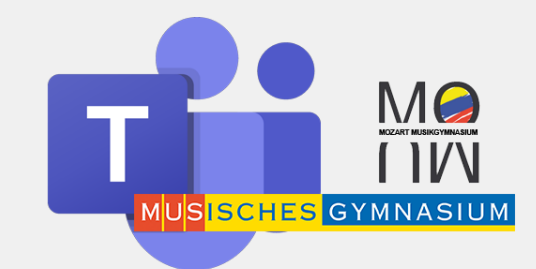

Wenn man auf Teilen klickt kann man sich seinen Bildschirm bei den Teilnehmern anzeigen lassen. Wenn man auf Bildschirm Nr.1 klickt, wird alles bei den Teilnehmern angezeigt, was man selber sieht.

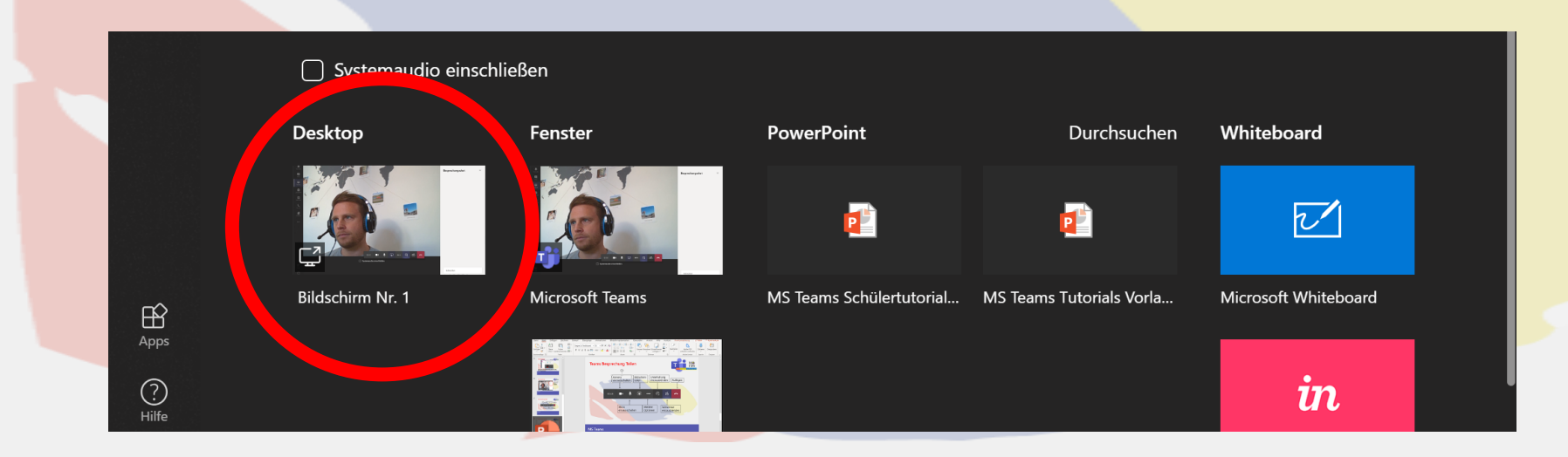

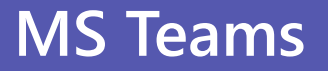

## **Teams Besprechung Teilen-Whiteboard**

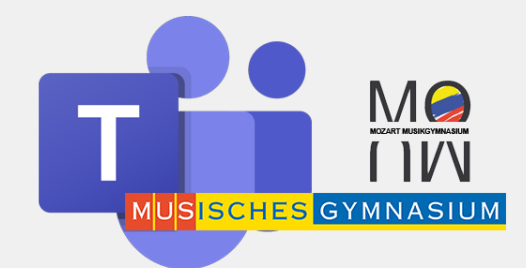

Wenn man auf Teilen und danach Whiteboard klickt, erhält man eine virtuelle Tafel, auf der sowohl die Teilnehmer als auch die Lehrperson etwas zeichnen oder schreiben kann.

|  |            |                          |                 |                          |                          |                      | 1 |
|--|------------|--------------------------|-----------------|--------------------------|--------------------------|----------------------|---|
|  |            | Systemaudio einschließen |                 |                          |                          |                      |   |
|  |            | Desktop                  | Fenster         | PowerPoint               | Durchsuchen              | Whiteboard           |   |
|  |            |                          |                 |                          |                          |                      |   |
|  | ∰<br>Apps  | Bildschirm Nr. 1         | Microsoft Teams | MS Teams Schülertutorial | MS Teams Tutorials Vorla | Microsoft Whiteboard |   |
|  | ?<br>Hilfe |                          |                 |                          |                          | in                   |   |

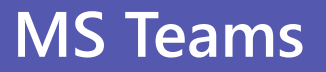